## MISE À JOUR APPLICATION KTV

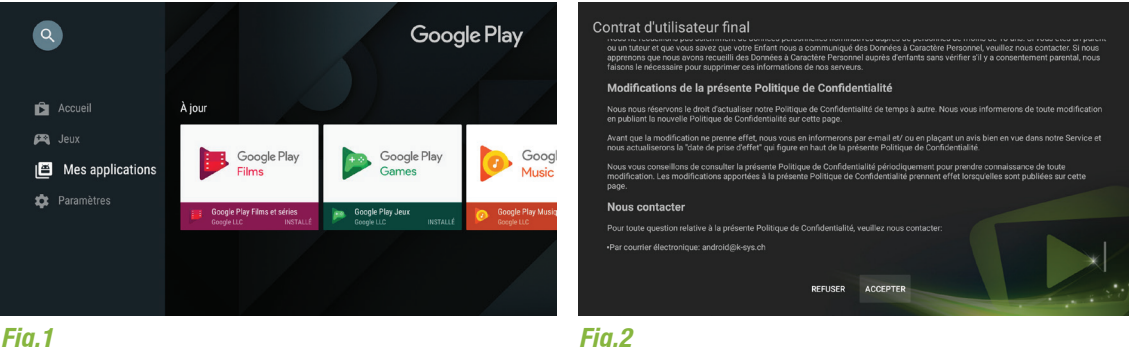

Fig.1

## **Comment procéder ?**

Appuyez sur le bouton ( pour accéder à la page d'accueil de votre Box TV Pure.

À l'aide des touches directionnelles et de la touche (or , sélectionnez le Google Play Store de votre Box.

Sélectionnez ensuite « Mes applications » dans le menu à gauche de votre écran (fig.1), puis l'encadré « Mise à jour » de l'application KTV pour lancer l'installation.

Lorsque l'installation est terminée, ouvez l'application KTV. Lisez et acceptez le contrat d'utilisation à l'aide de la touche (ok) (fig.2).

Votre mise à jour est terminée !

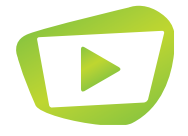

## MISE À JOUR APPLICATION KTV

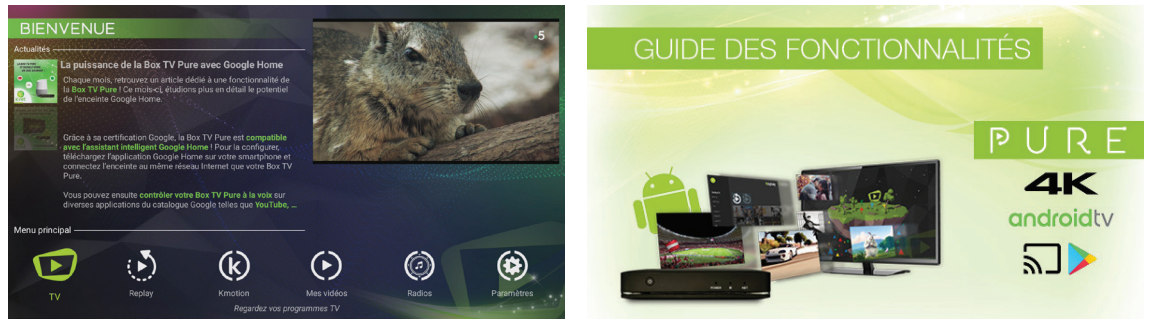

Fig.1

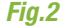

## Vérification

Retournez dans votre application KTV.

En bas de l'écran, vous devez retrouver le menu principal qui regroupe l'ensemble des fonctionnalités (fig.1). Cela signifie que votre Box TV Pure est à jour.

Vous pouvez désormais bénéficier des dernières fonctionnalités de KTV !

Dans le cas contraire, n'hésitez pas à contacter notre équipe support à l'adresse suivante : support@k-net.fr.

Note : pour connaître la liste des fonctions proposées, nous vous invitons à consulter le Guide des Fonctionnalités (fig.2) disponible auprès de votre opérateur.

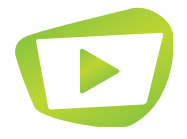